# Grandparents University 2025 Registration Guide

## **Choosing a Session & Creating a login account**

- 1. Select the session you want to attend from the registration page from your invitation email
  - a. Browser requirements: This system will work with all major browsers Chrome, Firefox, Edge, and Safari.
- 2. Enter your unique ID or membership ID
  - a. This can be found on your invitation email sent at 9am on Tuesday, March 18<sup>th</sup>. You can also find this ID on your membership card. This number may begin with AN, CN, or 8- all followed by additional digits.
- 3. Create a username that is unique to your party.
  - a. Some suggestions:
    - i. Joe and Charlie
    - ii. The Johnson Family
    - iii. Grandma K

| Unique ID or Membership ID                                  | 2 | CN123456789  | 0 |
|-------------------------------------------------------------|---|--------------|---|
| Find this field in the invite email or your membership card | - |              |   |
| Username                                                    | 3 | Bucky's Team | o |
| Ideas:                                                      |   |              |   |
| Grandma J's Group                                           |   |              |   |
| THE SMITHS                                                  |   |              |   |
| Go Bucky!                                                   |   |              |   |
|                                                             |   |              |   |

- 4. Enter your email address.
  - a. This is the email address where all future communications for this party will be sent.
  - b. If you are registering more than one group for this session, each group must have a unique email address. You can add a "+1" to the end of the email address of most email providers, e.g., buckybadger@gmail.com, can become "buckybadger+1@gmail.com," or "buckybadger+33@gmail.com" and all emails will still send to the original buckybadger@gmail.com inbox. <u>Click here</u> to see more tips about email management.
- 5. Create a password
  - a. All passwords MUST be at least six characters. (please note this password for future access to this account)

6. Click "Sign Me Up" to proceed.

| Email:            | 4       | o      |
|-------------------|---------|--------|
| Password:         | 6       | 0      |
| Confirm Password: |         | 0      |
| Keep me logged in |         |        |
|                   | 6       | . 1101 |
|                   | SIGN MI | E OP!  |

# **Selecting Program Fees & Accommodations**

7. You must select the program fee to proceed with registration. This will then make all other options visible to you for registration:

| oup Selection                                                             |                |      |
|---------------------------------------------------------------------------|----------------|------|
| Unique ID or Membership ID                                                | Cn123456       |      |
| Find this field in the invite email or your membership card<br>Group Name | The Flinstones |      |
| NEW THIS YEAR: Each group will have a name! This can be cha               | nged later.    |      |
| GRANDPARENTS UNIVERSITY SESSION III                                       |                |      |
| Program Fee<br>Thu, Jul 24th, 2025 > Fri, Jul 25th, 2025                  |                | \$23 |
| Only 72 of 100 left                                                       |                |      |

- 8. Select optional accommodations:
  - a. One night: \$75
  - b. Two nights: \$125
  - c. No extra fee if no housing is selected.
- 9. Click "Go to the Next Step."

| • GRANDPARENTS UNIVERSITY SESSION III                                                                      |                                       |
|----------------------------------------------------------------------------------------------------|---------------------------------------|
| Program Fee<br>Thu, Jul 24th, 2025 <sup>&gt;</sup> Fri, Jul 25th, 2025                                     | \$230                                 |
| (Clear Selection) (Only 72 of 100 left)                                                                    |                                       |
| OPTIONAL ACCOMMODATIONS PACKAGE                                                                            |                                       |
| One Night in Housing<br>Thu, Jul 24th, 2025 > Fri, Jul 25th, 2025                                          | \$75                                  |
| <ul> <li>Two Nights in Housing</li> <li>Wed, Jul 23rd, 2025 <sup>&gt;</sup> Fri, Jul 25th, 2025</li> </ul> | \$125                                 |
| O I do not wish to purchase housing                                                                        |                                       |
| 9                                                                                                    | GO TO NEXT STEP >>                    |
| E TRAVEL TROMOSORES PC DSS<br>URBYELD SECURITY<br>VERMY SECURITY                                           | Registration and Payments by Recorder |

## **Adding Attendees**

- 10. As in previous years, the party members will be added in the following order:
  - a. Primary Grandparent
  - b. Primary Grandchild
  - c. Then you will be able to select additional attendees that are either a grandparent or grandchild based on the rest of your party
- 11. There are optional selections to add parking permits for your stay on campus and an option to donate to support WAA Scholarship funds.
- 12. Enter the name of the primary grandparent- you will see the selections you have made so far listed at the top of the page, please scroll down for these steps
- 13. Press "go to the next step"
- 14. Remember that there is a minimum requirement of two attendees:
  - a. Click to confirm "I will add a second attendee to my group"
  - b. Click "go to next step>>

| WARNING                                                                                                    |                                                          |
|----------------------------------------------------------------------------------------------------|----------------------------------------------------------|
| WARNING: You only have one person in your cart currently. You must add a                                                                                                    | second attendee to be eligible for the                   |
| program.                                                                                                    |                                                          |
| Cart                                                                                                    |                                                          |
| Fred Flinstone Sr                                                                                                    |                                                          |
| A uvill add a second attendee to my group.                                                                                                    | 0                                                        |
| в                                                                                                    | Go to next step >>                                       |
| CONTRACTOR CONTRACTOR OF CONTRACTOR OF CONTR | Registration and Payments by Registration Privacy Policy |

15. Click "YES! ADD ANOTHER PERSON!"

| WARNING                                                                                                    |                                                                                             |                                                                                                    |
|----------------------------------------------------------------------------------------------------|---------------------------------------------------------------------------------------------|----------------------------------------------------------------------------------------------------|
| WARNING: Y                                                                                                    | Add another grandparent or grandchild?                                                      | eligible for the                                                                                                    |
|                                                                                                    | Would you like to add another registrant to your group? The minimum size of a group is two. |                                                                                                    |
|                                                                                                    | Remember that each group will be assigned to the same Major.                                |                                                                                                    |
| I will add a s                                                                                                    | No, I am done. YES! ADD ANOTHER PERSON!                                                     | , in the second second s |
|                                                                                                    | WORKI                                                                                       | łG                                                                                                    |
|                                                                                                    |                                                                                             |                                                                                                    |
| CONTRACTOR OF CONTRACTOR OF CO | PCI DSS Registration and Pa<br>Validated Privacy Policy                                     | norments by Regociek                                                                                                    |

16. Enter the Primary Grandchild's information

| GRANDPARENTS UNIVERSITY SESSION III                                  |                                      |
|----------------------------------------------------------------------|--------------------------------------|
| Program Fee                                                          | \$230                                |
| Thu, Jul 24th, 2025 <sup>&gt;</sup> Fri, Jul 25th, 2025              |                                      |
| 1 in your cart already                                               |                                      |
| OPTIONAL ACCOMMODATIONS PACKAGE                                      |                                      |
| One Night in Housing                                                 | \$75                                 |
| Thu, Jul 24th, 2025 <sup>5</sup> Fri, Jul 25th, 2025                 | 0.0                                  |
| 1 in your cart already                                               |                                      |
| ATTENDEE TYPE                                                        |                                      |
| Grandchild                                                           |                                      |
| 1 in your cart already                                               |                                      |
| se the "ATTENDEE TYPE" shown above to enter the names of your group. | You will enter them in the following |
| raer:<br>Frandparent                                                 |                                      |
| irandchild                                                           |                                      |
| se the toggie to add either grandchild or grandparent.               |                                      |
|                                                                      |                                      |
| First Name                                                           | 0                                    |
|                                                                      |                                      |
| Last Name                                                            | 0                                    |
| Last Name                                                            | 0                                    |

# 17. Click "Go to next step>>"

- a. If you are only bringing 2 people in your party, you can then click "No, I am done" and move to the next steps.
- b. If you still have additional attendees, please continue to select "YES! ADD ANOTHER PERSON!" until your party is complete.

| i nu, jui 24th, j                                                                   | Add another o         | randparent or grandchild                  | 2                            |                                        |
|-------------------------------------------------------------------------------------|-----------------------|-------------------------------------------|------------------------------|----------------------------------------|
| 1 in your cart alre                                                                 | Add dhother g         | randparent of grandening                  |                              |                                        |
|                                                                                     | Would you like to add | another registrant to your group? The min | imum size of a group is two. |                                        |
| ATTENDEE TY                                                                         | Remember that each    | roup will be assigned to the same Major.  |                              |                                        |
| Grandchild                                                                          |                       | В                                         |                              |                                        |
| 1 in your cart alre                                                                 | No, I am done.        | YES! AL                                   | DD ANOTHER PERSON!           |                                        |
| se the "ATTEND                                                                      | EE TYPE" shown abd    | _                                         | u will enter them in th      | e following                            |
|                                                                                     |                       |                                           |                              |                                        |
| rder:                                                                               |                       |                                           |                              |                                        |
| rder:<br>randparent                                                                 |                       |                                           |                              |                                        |
| rder:<br>Frandparent<br>Frandchild                                                  |                       |                                           |                              |                                        |
| rder:<br>randparent<br>randchild<br>se the toggle to a                              | add either grandchild | or grandparent.                           |                              |                                        |
| rder:<br>trandparent<br>irandchild<br>se the toggle to :                            | add either grandchild | or grandparent.                           |                              |                                        |
| rder:<br>randparent<br>randchild<br>se the toggle to a                              | add either grandchild | or grandparent.                           |                              |                                        |
| rder:<br>irandparent<br>irandchild<br>se the toggle to a<br>First Name              | add either grandchild | or grandparent.                           | Pebbles                      |                                        |
| rder:<br>irandparent<br>irandchild<br>se the toggle to a<br>First Name              | add either grandchild | or grandparent.                           | Pebbles                      | ~                                      |
| rder:<br>rrandparent<br>rrandchild<br>se the toggle to :<br>First Name<br>Last Name | add either grandchild | or grandparent.                           | Pebbles<br>Flinstone         |                                        |
| rder:<br>irandparent<br>irandchild<br>se the toggle to a<br>First Name<br>Last Name | add either grandchild | or grandparent.                           | Pebbles<br>Flinstone         | ······································ |
| rder:<br>rrandparent<br>rrandchild<br>se the toggle to a<br>First Name<br>Last Name | add either grandchild | or grandparent.                           | Pebbles<br>Flinstone         | ······································ |

## Accepting Terms & Conditions

- 18. Review all participation waivers for the adult participants in your party. You can review these waivers here if you want to read ahead of registration:
  - a. The parent/guardian of each child participant will be contacted to complete waivers for any minor attendees at a later date.
- 19. Click directly on the text of "Agree and Go to Next Step."

| ()                        | Carefully review our terms & conditions before agreeing below.                                                                                                    |
|---------------------------|----------------------------------------------------------------------------------------------------|
|                           | Once this form is completed, it cannot be edited.                                                                                                    |
| WAA<br>and G              | requires all GPU registrants to complete participation waivers. Click here to review the waivers. Please click "Agree o to Next Step" to continue.                                                                                                    |
| Refur                     | id and Cancellation                                                                                                    |
| This r                    | egistration is subject to WFAA's refund and cancellation policies, which may be found here.                                                                                                    |
| Jse o                     | f Registration Site                                                                                                    |
| This r                    | egistration site is subject to WFAA's terms and conditions for uses of its websites, which may be found here.                                                                                                    |
| Priva                     | cy Policy                                                                                                    |
| nform                     | nation gathered from you through this registration site is subject to WFAA's Privacy Policy, which may be found here.                                                                                                    |
| f you<br>or cha<br>hird-p | ent Processing<br>provide payment card information and/or other payment details as part of this registration, you authorize WFAA to bill<br>irge your payment method consistent with the terms outlined below. WFAA uses payment card industry-compliant,<br>party vendors for payment services and does not itself process or store payment card information. Any payment card<br>pation provided by you below will be processed by RegPack. |
| Event<br>By co            | Attendee Code of Conduct<br>mpleting registration for this event, you agree to the Attendee Code of Conduct, which may be found here.                                                                                                    |
| e                         | Signature                                                                                                    |
| 0                         | Agree and Go to Next Step >>                                                                                                    |
|                           | Disagree                                                                                                    |

20. Accept the confirmation pop-up.

| By completing registration for this event, you agree to the Atte   | endee Code of Conduct, which may be found here. |
|--------------------------------------------------------------------|-------------------------------------------------|
| eSignature                                                         |                                                 |
| Agree and Go to Next Step >>                                       |                                                 |
| I Disagree                                                         |                                                 |
|                                                                    |                                                 |
| I confirm that I have read, understand, and agree to the DECLINE   | the terms & conditions listed above.            |
| I confirm that I have read, understand, and agree to t     DECLINE | the terms & conditions listed above.            |

# **Payment Process**

- 21. Review costs per registrant.
- 22. Enter payment details:
  - a. Cardholder's first and last name.
  - b. Credit card number, expiration date, and CVV (3 or 4 digits on the back of your card)
  - c. Email address of the payer.

| Your group has the following payments due: |                           |      |
|--------------------------------------------|---------------------------|------|
| Fred Flinstone Sr                          | Due now:\$3               | 305  |
| Remove Attendee From Current Payment       | Included In Current Payme | int  |
|                                            |                           |      |
| Pebbles Flinstone                          | Due now:\$3               | 305  |
| remove Attendee From Current Payment       | included in Current Payme | rna. |
|                                            |                           |      |
|                                            |                           |      |
| Credit Card Information                    |                           |      |
| First Name of Cardholder                   | Wilma                     |      |
|                                            |                           |      |
| Last Name of Cardholder                    | Flinstone                 |      |
|                                            |                           |      |
| Card Number                                | 41111111111111            | 0    |
|                                            |                           |      |
| Evolution Data                             |                           |      |
| Ехрітацоїї Date                            | 4 • / 2026 •              | 0    |
| CVV                                        | 444                       | 0    |
|                                            |                           |      |
|                                            |                           |      |
| 4 Digt Card                                |                           |      |
|                                            |                           |      |
| Fmail                                      | wilma@test.com            |      |
| NUL - FART                                 |                           |      |
| Zip                                        | 94612                     | 0    |
|                                            |                           |      |
| Country                                    | United States •           | 0    |

23. Click "Pay Now".

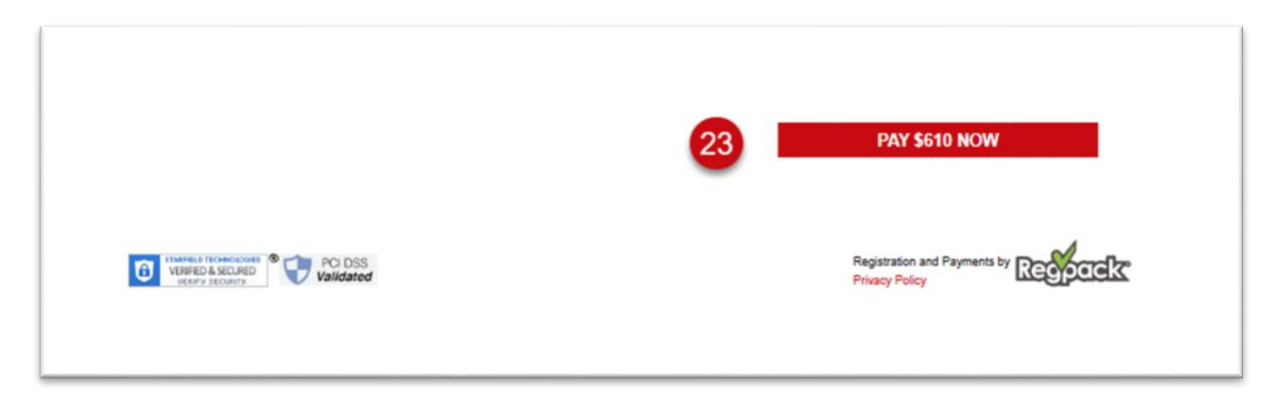

24. Click the confirmation pop-up to "Yes, Pay Now" and wait for processing.

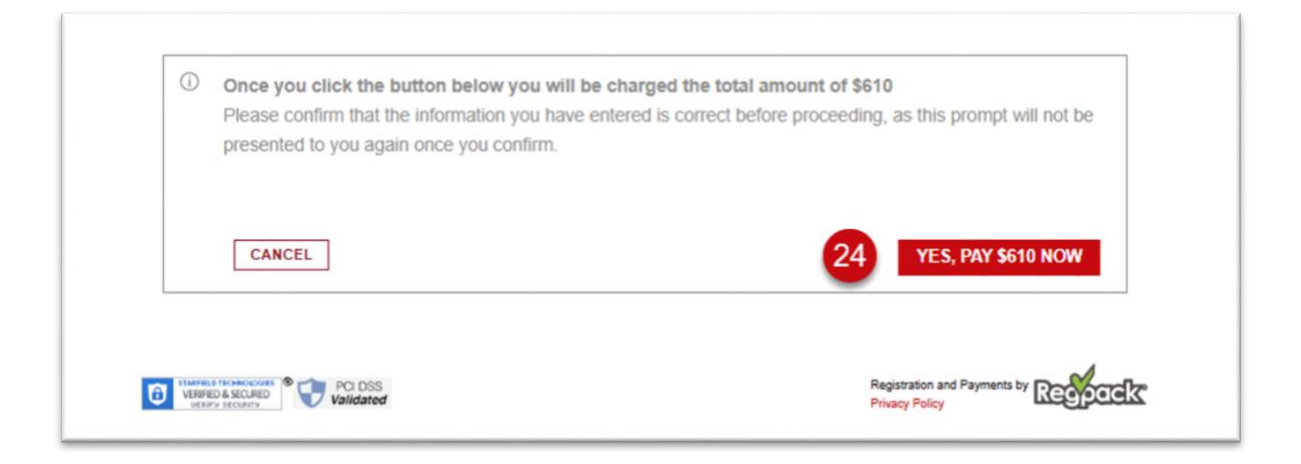

Registration for this party is now complete. If you are registering another group, go ahead and do that now to secure your spots. Space is limited and sessions fill up fast. If not, press "CONTINUE TO ATTENDEE PROFILES."

Continue reading below to see how to register additional parties for this session, or how to add your party to the waiting list of a sold out session.

| (i) | Your payment is being processed.                                                                                                    |
|-----|----------------------------------------------------------------------------------------------------|
|     | Once the payment clears, you will see it reflected on your balance. In most cases, this will happen immediately, but it can take up to 24 hours to completely process. If any payments are pending for longer than 48 hours, please let us know. |
| Con | ngratulations! Your group, The Flinstones, has been registered and their spots saved! Pleas                                                                                                    |
|     |                                                                                                    |
|     | check your email for a link to complete Attendee Profiles or click the button below.                                                                                                    |
|     | Check your email for a link to complete Attendee Profiles or click the button below.                                                                                                    |
|     | check your email for a link to complete Attendee Profiles or click the button below.                                                                                                    |
|     | check your email for a link to complete Attendee Profiles or click the button below.                                                                                                    |
|     | Check your email for a link to complete Attendee Profiles or click the button below.<br>Click Here to register another group.                                                                                                    |
|     | Check your email for a link to complete Attendee Profiles or click the button below.<br>Click Here to register another group.                                                                                                    |

# **Completing Attendee Profiles**

- 25. A link will be provided after you pay for your party, and you will receive a confirmation email from us with the link to update Attendee Profiles at a later date.
  - a. Address, city, state, zip code.
  - b. Gender and T-shirt size (child, adult, women's V-neck).
  - c. Accommodations, allergies, and dietary restrictions.
  - d. Number of times attended GPU.

| Country                                                                                                    | United States                                                                     | 0      |
|----------------------------------------------------------------------------------------------------|-----------------------------------------------------------------------------------|--------|
| Home Address                                                                                                    |                                                                                   | 0      |
| Address Line 2                                                                                                    |                                                                                   |        |
| Address Line 3                                                                                                    |                                                                                   |        |
| City                                                                                                    |                                                                                   | 0      |
| State                                                                                                    |                                                                                   | 0      |
| If not from US, select Non-US.                                                                                                    |                                                                                   |        |
| Zip Code                                                                                                    |                                                                                   | 0      |
|                                                                                                    |                                                                                   |        |
| Gender                                                                                                    | •                                                                                 | 0      |
| T Chid Cita                                                                                                    |                                                                                   | 0      |
| ase list any physical accommodations or other needs that re<br>Using a wheelchair or a mobility device, or if the registra<br>Needing a dorm room with a private bathroom                                                                                                    | quire our attention, such as:<br>int has low mobility                             |        |
| <ul> <li>Allergies to insects, foods, medicine, materials, etc.</li> <li>Religious or cultural dietary restrictions (halal, kosher, etc.)</li> </ul>                                                                                                    | tc.)                                                                              |        |
| Allergies to insects, foods, medicine, materials, etc.     Religious or cultural dietary restrictions (halal, kosher, et     Needing to bring a personal care assistant or family mer ou have any questions about accessibility, please contact the                                                                                                    | ic.)<br>mber as a caretaker<br>e GPU team.                                        |        |
| Allergies to insects, foods, medicine, materials, etc.     Religious or cultural dietary restrictions (halal, kosher, et     Needing to bring a personal care assistant or family mer ou have any questions about accessibility, please contact the Do you need any accommodations?                                                                                                    | tc.)<br>mber as a caretaker<br>e GPU team.<br>Yes<br>No                           | 0      |
| Allergies to insects, foods, medicine, materials, etc.     Religious or cultural dietary restrictions (halal, kosher, et     Needing to bring a personal care assistant or family mer ou have any questions about accessibility, please contact the Do you need any accommodations? Do you have any allergies?                                                                                          | tc.)<br>mber as a caretaker<br>e GPU team.<br>Ves<br>No<br>Yes                    | 0      |
| <ul> <li>Allergies to insects, foods, medicine, materials, etc.</li> <li>Religious or cultural dietary restrictions (halal, kosher, et<br/>Needing to bring a personal care assistant or family mer<br/>ou have any questions about accessibility, please contact the<br/>Do you need any accommodations?</li> <li>Do you have any allergies?</li> </ul>                                                | tc.)<br>mber as a caretaker<br>e GPU team.<br>Yes<br>No                           | 0      |
| <ul> <li>Allergies to insects, foods, medicine, materials, etc.</li> <li>Religious or cultural dietary restrictions (halal, kosher, et<br/>Needing to bring a personal care assistant or family mer<br/>ou have any questions about accessibility, please contact the<br/>Do you need any accommodations?</li> <li>Do you have any allergies?</li> <li>Do you have any dietary restrictions?</li> </ul> | tc.)<br>mber as a caretaker<br>e GPU team.<br>Yes<br>No<br>Yes<br>No<br>Yes<br>No | 0<br>0 |
| Allergies to insects, foods, medicine, materials, etc.     Religious or cultural dietary restrictions (halal, kosher, et     Needing to bring a personal care assistant or family mer ou have any questions about accessibility, please contact the Do you need any accommodations? Do you have any allergies? Do you have any dietary restrictions? How many years has this person attended GDU2       | tc.)<br>mber as a caretaker<br>e GPU team.<br>Ves<br>No<br>Yes<br>No<br>Ves<br>No | 0 0 0  |

26. Repeat this process for each grandchild and grandparent:

- a. Additional information includes age and guardian details.
- b. Guardian name, address, and email, which we will send waivers to, which must be completed by April 15, 2025.

| Age                                                                          |                               | - 0   |
|------------------------------------------------------------------------------|-------------------------------|-------|
| Candar                                                                       |                               | . 0   |
| Gender                                                                       |                               |       |
| T-Shirt Size                                                                 |                               | • •   |
|                                                                              |                               |       |
| ccessibility/Other Considerations                                            |                               |       |
| ease list any physical accommodations or other needs that re-                | quire our attention, such as: |       |
| · Using a wheelchair or a mobility device, or if the registration            | nt has low mobility           |       |
| Needing a dorm room with a private bathroom                                  |                               |       |
| · Allergies to insects, foods, medicine, materials, etc.                     |                               |       |
| Religious or cultural dietary restrictions (halal, kosher, etc.)             | c.)                           |       |
| <ul> <li>Needing to bring a personal care assistant or family men</li> </ul> | nber as a caretaker           |       |
| you have any questions about accessibility, please contact the               | GPU team.                     |       |
| Do you need any accommodations?                                              | Yes                           | 0     |
|                                                                              | No                            |       |
|                                                                              |                               |       |
| Do you have any allergies?                                                   | Yes                           | 0     |
|                                                                              | No                            |       |
| Do you have any dietary restrictions?                                        | Ves                           | 0     |
|                                                                              | No                            |       |
|                                                                              |                               |       |
| Guardian's Name                                                              |                               | 0     |
| Quardian's Email Address                                                     |                               | •     |
| Guardian's Linai Address                                                     |                               | U     |
| Guardian's Phone Number                                                      |                               | 0     |
|                                                                              |                               |       |
| How many years has this nareon attended (CDI)?                               |                               | . 0   |
|                                                                              |                               |       |
|                                                                              | GO TO NEXT STEP >>            |       |
|                                                                              |                               |       |
| Province incompanies and PCI DSS                                             | Registration and Payments by  | - Amo |

## **Selecting Majors**

27. Slide majors from top to bottom, with top being most desired.

- a. Only age-appropriate options will appear for your group. If a grandparent and grandchild would like to attend a different major than this group, you will have to create a second registration. Please contact the GPU team if you need to make changes to your group.
- 28. Confirm selections and complete registration.

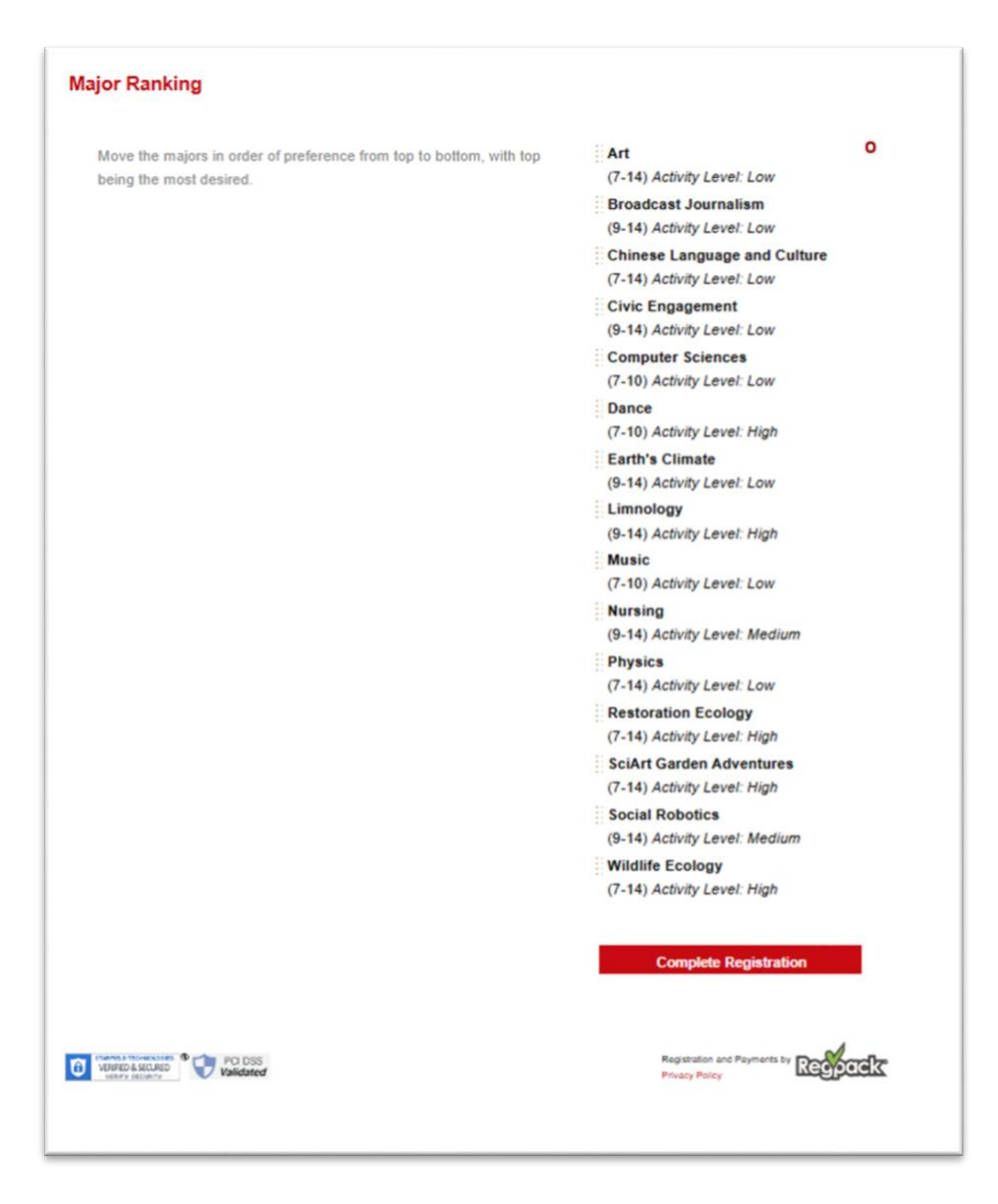

## **Confirmation & Next Steps**

- 29. You will receive a confirmation email with important dates.
- 30. Field trips will be available via a separate form on April 3rd (first come, first served). We will share additional information about this process in the future.

## **Registering Another Group**

- 31. Navigate back to session selection after you pay for your initial group registration.
- 32. If you are adding another group to the same session as another party, you will need to use a unique email address:
  - a. If you are registering more than one group for this session, each group must have a unique email address. You can add a "+1" to the end of the email address of most email providers,

e.g., buckybadger@gmail.com, can become "buckybadger+1@gmail.com," or "buckybadger+33@gmail.com" and all emails will still send to the original buckybadger@gmail.com inbox. <u>Click here</u> to see more tips about email management.

#### Waitlist Registration

33. You can identify a waitlisted session when the cost of the program fee is crossed out and a red note appears "will add to waitlist"

| • GRANDPARENTS UNIVERSITY SESSION II<br>Program Fee<br>Thu, Jul 17th, 2025 <sup>&gt;</sup> Fri, Jul 18th, 2025<br>Will add to Waitlist | <del>\$230</del>                         |
|----------------------------------------------------------------------------------------------------|------------------------------------------|
|                                                                                                    | GO TO NEXT STEP>>                        |
| CONTRACTOR CONTRACTOR OF POIDSS                                                                                                    | Registration and Payments by Reoperation |

- 34. Proceed with waitlist registration:
  - a. Add attendee names.
  - b. Select preferences (one night, two nights, or no housing).
    - i. No cost will be added until you are moved off the waitlist.
  - c. Indicate past participation in GPU.

|                                                         | 0.0                           |
|---------------------------------------------------------|-------------------------------|
| Program Type                                            | One Night in Housing (\$75)   |
|                                                         | Two Nights in Housing (\$125) |
| Housing fees are charged per person.                    | (#120)                        |
| Will you require parking?                               | 2-Day Parking Pass            |
|                                                         | 3-Day Parking Pass            |
|                                                         | I do not require parking      |
| How many times has the primary grandchild attended GPU? | · 0                           |
| Anything else the GPU team should know?                 |                               |
|                                                         |                               |
|                                                         | h                             |
|                                                         |                               |
|                                                         | GO TO NEXT STEP >>            |
|                                                         |                               |

- 35. Complete terms and conditions agreement.
- 36. You can confirm your waitlist status by confirming all of the below information is true:
  - a. Balance due is \$0.
  - b. And receiving a Waitlist specific Confirmation email.
  - c. You will be contacted if space becomes available:
  - d. If you are moved off the waitlist, you will be invited to Log back into registration system and enter additional information and complete payment.

Thank you for being a supporter of the Wisconsin Alumni Association, please reach out to the GPU team at <u>GPU@UWAlumni.com</u> or call us at 608-308-5585

Unique email for multiple parties in the same session tips/tricks

Unique Email addresses are required for people who want to bring more than one party to the same session (i.e. grandma brings one grandchild and grandpa brings another grandchild to session 1).

- You can use the same email address for each session separately, this is only an issue within the same session
- TIP: people can register by adding +1 to their normal email address to spoof a unique address but still receive to the same inbox ex: badgerGranny@gmail.com then badgerGranny+1@gmail.com
- Email carriers that allow sub-addressing, also known as "plus addressing", include: Gmail, Microsoft Outlook.com (including Hotmail), SBC Global (managed by AT&T), Yahoo mail, Apple iCloud Mail, Fastmail, ProtonMail, and Zoho Mail; there are likely more that allow it.